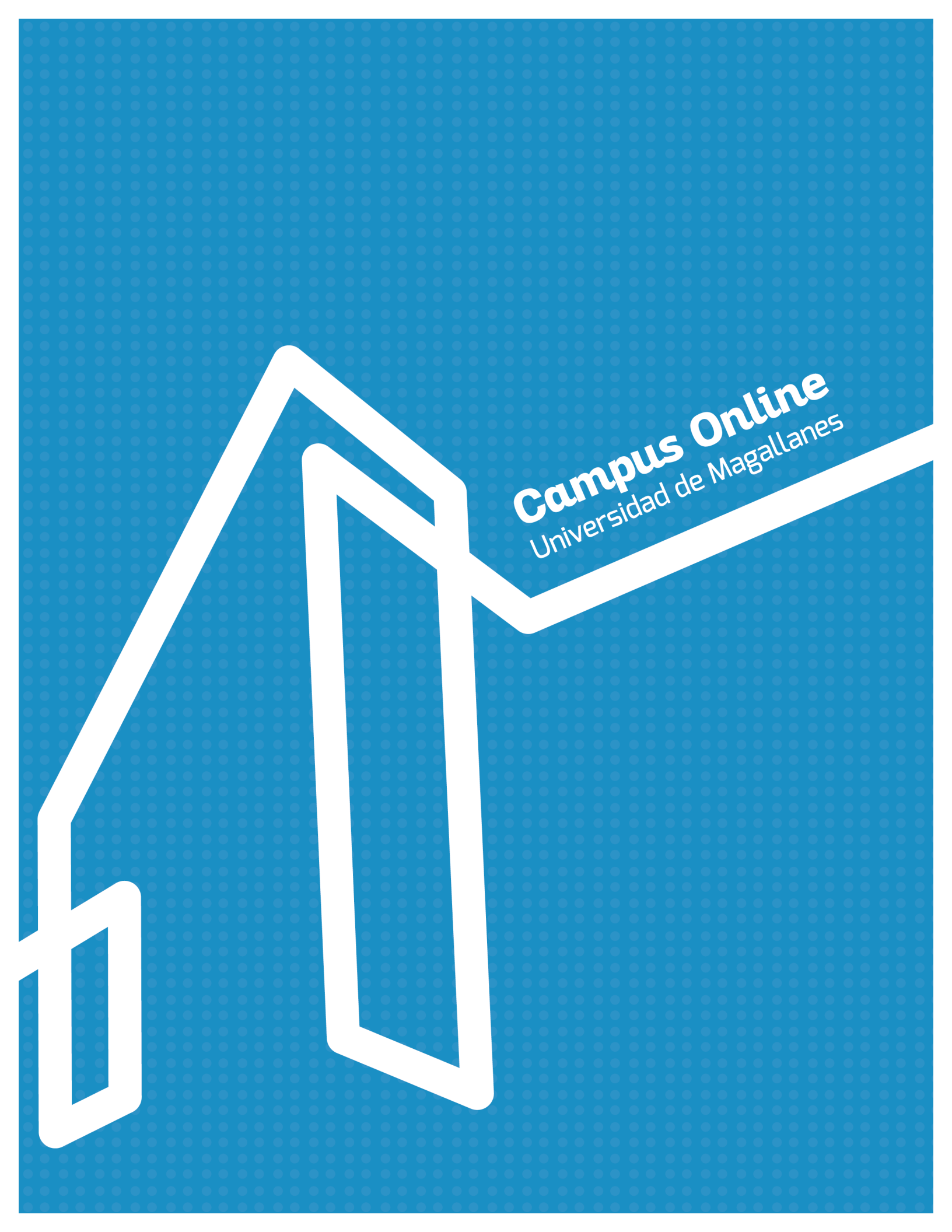

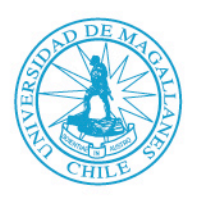

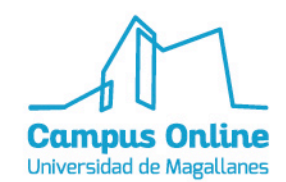

## Manual de Kahoot!

> ¿Qué es Kahoot!?

Es una aplicación gratuita que permite la creación de cuestionarios, encuestas, pruebas, entre otros. Kahoot! es una herramienta que refuerza el aprendizaje de los alumnos/as, por medio del juego, además de disponer de un repositorio de cuestionarios creados y publicados en la web por otros usuarios.

> Tutorial Básico en el uso de Kahoot!

## > Registro

Para registrarse es necesario ingresar <u>https://kahoot.com</u>

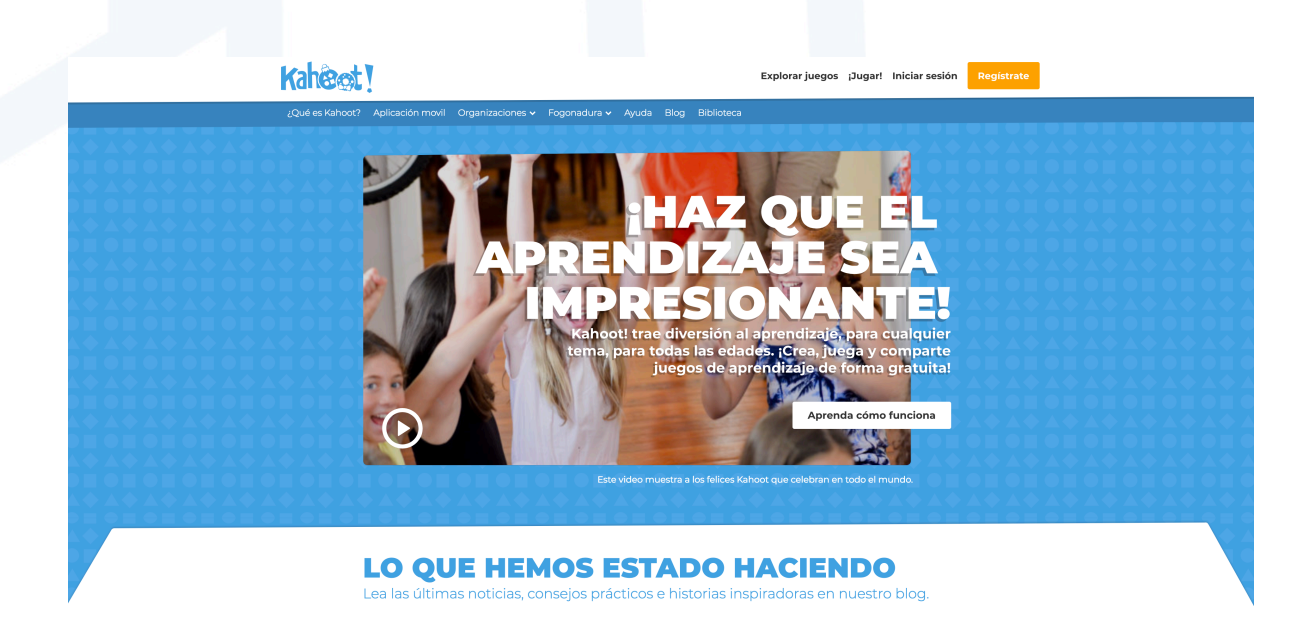

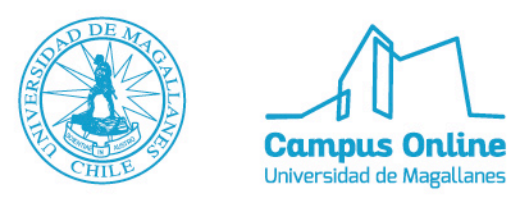

Elegir la opción **REGISTRARSE**, en la parte superior derecha de la pantalla. Se abrirá la siguiente ventana:

| Kahoot! | _ |                               |                               |  | ¿Ya tienes una cuenta? | Registrarse |  |
|---------|---|-------------------------------|-------------------------------|--|------------------------|-------------|--|
|         |   | Quiero usar K                 | ahoot!                        |  |                        |             |  |
|         |   | <sup>Como un</sup><br>maestro | <sup>Como</sup><br>estudianto |  |                        |             |  |
|         |   | Socialme                      | <sup>En el</sup><br>trabajo   |  |                        |             |  |
|         |   |                               |                               |  |                        |             |  |
|         |   |                               |                               |  |                        |             |  |
|         |   |                               |                               |  |                        |             |  |

Deberás elegir una de las opciones de uso de Kahoot!, luego se abrirá la siguiente ventana, escoge la forma de registrarte, ya sea por google o por algún correo.

| Kahoot!   | کړ tienes una cuenta? Regist                                                                                       | rarse |
|-----------|----------------------------------------------------------------------------------------------------|-------|
| ← Espalda | Registrate                                                                                                    |       |
|           | G Registrese con Coogle                                                                                            |       |
|           | 0                                                                                                    |       |
|           | Ingresa con e-mail                                                                                                 |       |
|           | Al registrarte, aceptas nuestros <u>términos , política de</u><br>privacidad y política de privacidad para niños . |       |
|           |                                                                                                    |       |
|           |                                                                                                    |       |
|           |                                                                                                    |       |
|           |                                                                                                    |       |
|           |                                                                                                    |       |
|           |                                                                                                    |       |
|           |                                                                                                    |       |
|           |                                                                                                    |       |
|           |                                                                                                    |       |

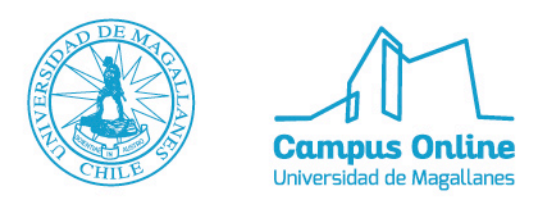

Tienes que llenar las casillas con la información requerida y presionar en el botón azul **jÚnete a Kahoot!** 

|    |                                             | Zia delles dia cuerta: |
|----|---------------------------------------------|------------------------|
| da | detalles de su cuenta                       |                        |
|    | Agregue su escuela o universidad (opcional) |                        |
|    |                                             |                        |
|    |                                             |                        |
|    | Elija un nombre de usuario (requerido)      |                        |
|    |                                             |                        |
|    | ¿Has jugado Kahoot? ¿antes de? (Opcional)   |                        |
|    | Sí No                                       |                        |

Se abrirá la siguiente ventana, la cual da la bienvenida a Kahoot!

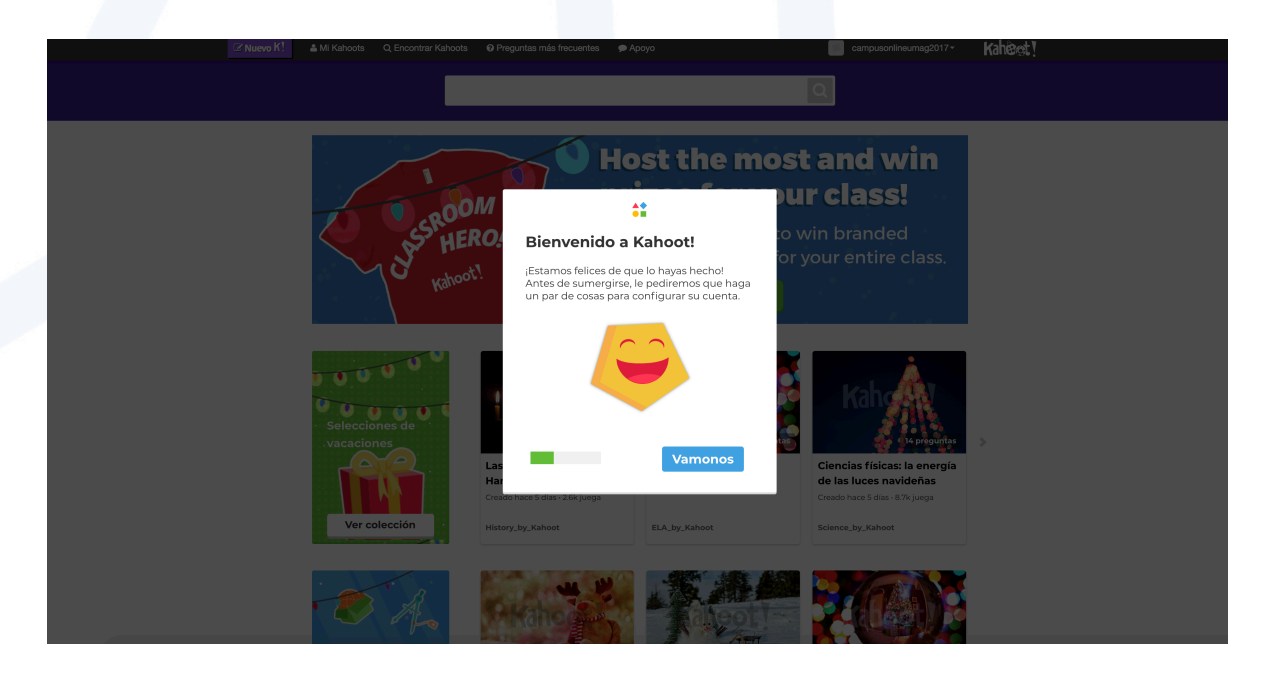

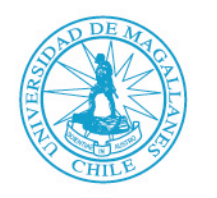

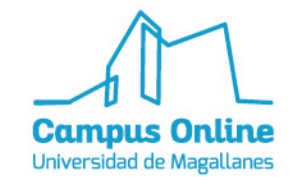

Además deberás agregar el grado en el cual te especializas.

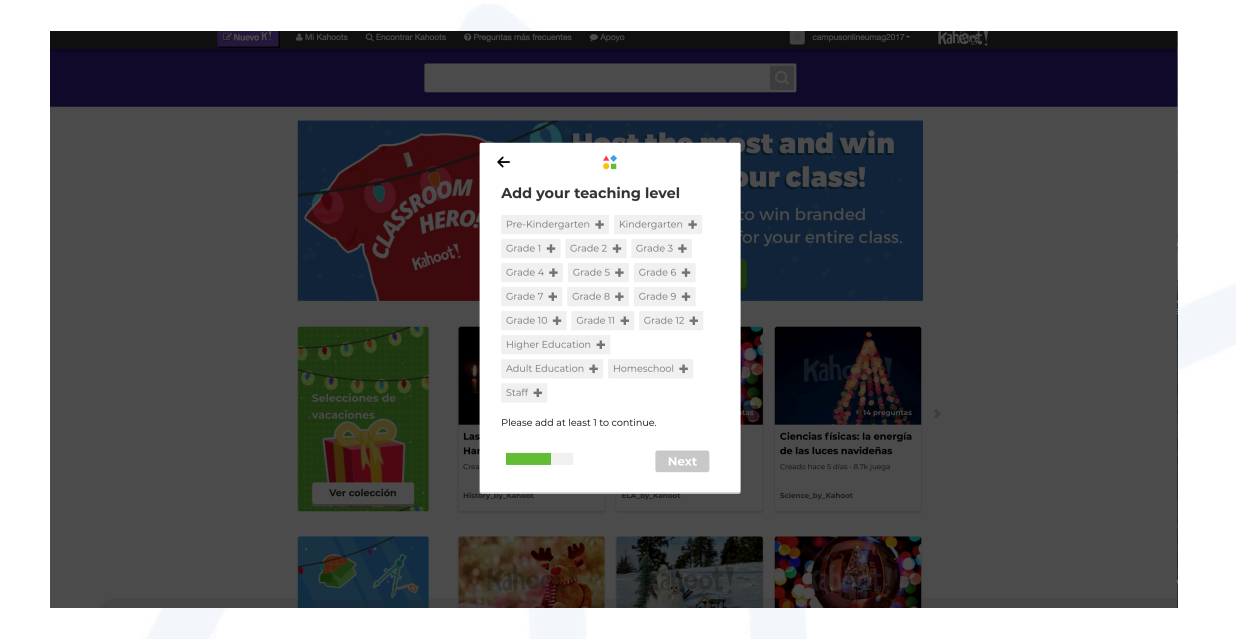

Luego, verás la página principal de Kahoot!. Para crear uno, debes presionar el botón **Nuevo K**, de color morado que se encuentra en la esquina superior izquierda.

| Eliume Ki A Mi Kaba                 | O Encontrar Kaboate 🛛 O Proguntae más fracuantae                                                                    |                                                                                                    | computer                             | linoumao2017×                      | Kahat 1 |
|-------------------------------------|----------------------------------------------------------------------------------------------------|----------------------------------------------------------------------------------------------------|--------------------------------------|------------------------------------|---------|
| SUPEROWELS                          | pearch kahoots!                                                                                                    | Q                                                                                                    | IAYED                                |                                    | NEVER   |
| Filtrado por: Too                   | dos los tipos de kahoot 👳 Todos los usuarios 🖤 To                                                                   | dos los públicos 👻 Todos los idiomas 👽                                                               |                                      |                                    |         |
| • •                                 | ROOM<br>HERO/<br>rated!                                                                                             | iRecibe más y gana pren<br>¡Duega MÁS y compite para ganar el 'H<br>clase.<br>Únete a la competencia | nios para tu<br>léroe de clase'! cai | I <b>clase!</b><br>misetas para to | da tu   |
| Mostrando 1-30                      | de <b>315,748</b> resultados                                                                                        |                                                                                                    |                                      |                                    |         |
| K!<br>? Examen                      | Introducción a la Revolución Frances<br>por Technology hace 2 años<br>13 preguntas                                  | sa y Napoleón                                                                                        | Jugar 🕨<br>153 plays                 | Favorito Dupl                      | icar    |
| K]<br>? Examen                      | Duplicado de historia mundial NCFE<br>por Technology hace 2 años<br>(Duplicado de afchol )<br>52 preguntas          | Review                                                                                               | Jugar ►<br>25 plays                  | Favorito Dupl                      | icar    |
| Rorld War II<br>199-190<br>2 Examen | Duplicado de las Guerras Mundiales<br>por Technology hace 7 meses<br>(Duplicado de timothygrimes34)<br>35 preguntas | Review                                                                                               | Jugar ►<br>43 juega                  | Favorito Dupl                      | icar    |
|                                     | Duplicado de NCFE Review                                                                                            |                                                                                                    | Jugar 🕨                              | <b>A 6</b>                         | Ň       |

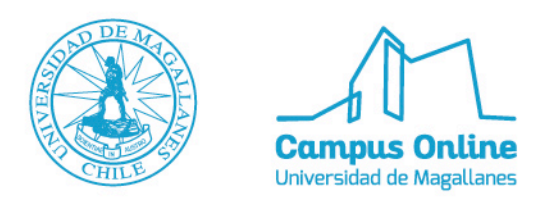

Te dirigirá a la siguiente página para crear tu Kahoot!. Puedes elegir la opción que desees, en este caso presionaremos **EXAMEN**.

| Nuevo K! & Mi Kahoots Q Encon              | trar Kahoots O Preguntas más frecuentes P Apoyo                                                                                                    | campusonlineumag2017                                           | Kahènet!                                                                                                  |
|--------------------------------------------|----------------------------------------------------------------------------------------------------|----------------------------------------------------------------|----------------------------------------------------------------------------------------------------|
|                                            |                                                                                                    |                                                                | ;Tu Kahoot!                                                                                               |
|                                            | Impezando         X           JEcha un vistazo a las 5 formas de hacer un<br>Kahoot increiblei<br>jinspirate con nuestros Súper Kahooti<br>Juega o dupica un juego de nuestras listas<br>Destacadas o Tendencias | ESTADÍSTICA<br>O<br>KANGOTE<br>O<br>PRECUNTAS                  | S<br>OBRAS DE TEATRO<br>OBRAS DE TEATRO<br>JUCADORES<br>FAVS                                              |
|                                            |                                                                                                    | RESULTADOS                                                     | RECIENTES                                                                                                 |
| Crea un n                                  | uevo kahoot                                                                                                    | iVuelve aquí u<br>descargar tod<br>Prueba introduct            | na vez que hayas jugado tu primer juego para<br>os los resultados! Comience jugando el Kahoot!<br>coria . |
| ?                                          | Davatija                                                                                                    | COMUNIDAD<br>① Lea consejor<br>④ Hazte Fan er<br>● Comparte tu | s en nuestro blog<br>n Facebook<br>sexperiencias en Twitter                                               |
| Examen<br>Presentar, revisar v recompensar | NUEVO juego                                                                                                    | Sugerir una                                                    | idea o característica                                                                                     |
| Discusión<br>Iniciar y facilitar el debate | Encuesta<br>Reúna opinión y perspicacia                                                                                                    |                                                                |                                                                                                    |
| ittps://get/ahoot.com/blog                 |                                                                                                    |                                                                |                                                                                                    |

Se abrirá una ventana para describir aspectos del examen, como la privacidad, el idioma, la audiencia a la cual va dirigido, entre otros. Los campos no son obligatorios. Puedes agregar una foto, video o link.

| Título (requerido)      |                           | Imagen de portada 💿         |  |
|-------------------------|---------------------------|-----------------------------|--|
|                         |                           | Añadir imagen Cargar imagen |  |
| Descripción (requerido) | o introduce the basics of | 🖉 🔣                         |  |
| #algebra to #grade8     |                           | o arrastrar y soltar imagen |  |
| Visible a 👔             | Idioma                    | Audiencia (requerida)       |  |
| Solo yo                 | ▼ Inglés                  | ▼ Por favor selecciona ▼    |  |

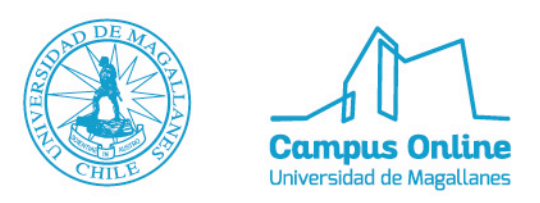

Se utilizó de ejemplo el tema relacionado a películas:

|                             |                                                                      | K! Examen   |                                                                                                    |         | OK ve |
|-----------------------------|----------------------------------------------------------------------|-------------|----------------------------------------------------------------------------------------------------|---------|-------|
| Titulo<br>Pe<br>Desci<br>#n | ) (requerido)<br>lículas<br>ripción (requerido)<br>novies #peliculas | Imagen de p | And a second second sec | mplazar |       |
| Visibl                      | e a 🕡                                                                | Idioma      | Audiencia (requerida)                                                                                                    |         |       |
| So                          | lo yo                                                                | Inglés      | Colegio                                                                                                    |         |       |
|                             |                                                                      |             |                                                                                                    | A       |       |
|                             |                                                                      |             |                                                                                                    |         |       |
| Video                       | introductorio 🔞                                                      |             |                                                                                                    |         |       |

Las preguntas se realizan por separadas, se pueden colocar fotografías o videos, el tiempo y el puntaje. Las alternativas son 4 y se colocan en las casillas **Answer**.

| Close |                                                              | K! Question 1                    | Next |
|-------|--------------------------------------------------------------|----------------------------------|------|
|       | Question (required)<br>Time limit Award points<br>20 sec YES | Add image Upload image Add Video |      |
|       | Answer1 (required)                                           | Answer 2 (required)              |      |
|       | Answer 3                                                     | Answer 4                         |      |
|       |                                                              |                                  |      |

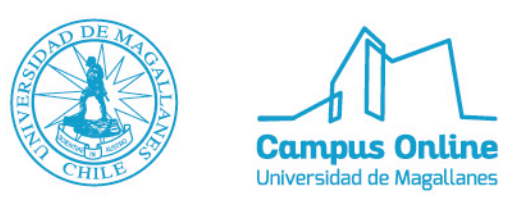

A continuación un ejemplo de cómo quedaría:

|        | K]                                                                                                    | Que | stion 1                  | Next |
|--------|----------------------------------------------------------------------------------------------------|-----|--------------------------|------|
|        | Question (required)<br>¿ Cuál es el nombre de la niña protagonista de la<br>película "El laberinto del Fauno"?<br>Time limit Award points<br>20 sec YES                                                                                                    |     | Media                    | nce  |
|        | Answer 1 (required)                                                                                                    |     | Answer 2 (required)      |      |
|        | Annual Annual |     |                          |      |
|        | Ofelia                                                                                                    |     | Orfelia                  | 0    |
|        | Credit resources                                                                                                    |     |                          |      |
|        |                                                                                                    |     |                          |      |
| Cuando | o una alternativa es correcta d<br>nswer 3                                                                                                    | ebe | s marcarla con un check. |      |
| Cuando | o una alternativa es correcta d<br>nswer 3<br>Ofelia                                                                                                    | ebe | s marcarla con un check. |      |

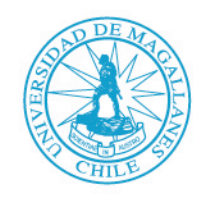

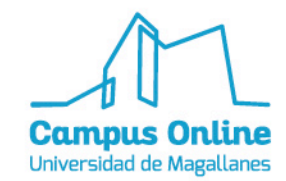

Además puedes asignar tiempo para cada pregunta, de la siguiente manera;

| 5 sec    |  |
|----------|--|
| 10 sec   |  |
| ✓ 20 sec |  |
| 30 sec   |  |
| 60 sec   |  |
| 90 sec   |  |
| 120 sec  |  |
| • • • •  |  |

Una vez realizada la pregunta colocar **NEXT** y se abrirá la siguiente ventana, donde se verá la pregunta creada. Para añadir otra pregunta presionar **Add question**.

| <b>X</b> Exit                                         | K! Quiz                                                            |                      |
|-------------------------------------------------------|--------------------------------------------------------------------|----------------------|
| Description<br>Películas<br>#movies #pel<br>2 Only me | liculas                                                            | Ø                    |
| Game Creator<br># Cuál es<br>Fauno"?                  | el nombre de la niña protagonista de la película "El laberinto del | Time limit 205 V III |
|                                                       | Add question                                                       |                      |
|                                                       |                                                                    |                      |

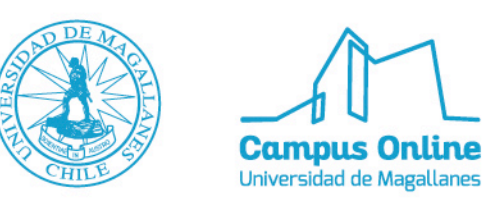

Las preguntas se apilarán hacia abajo, en este caso, se crearon 5.

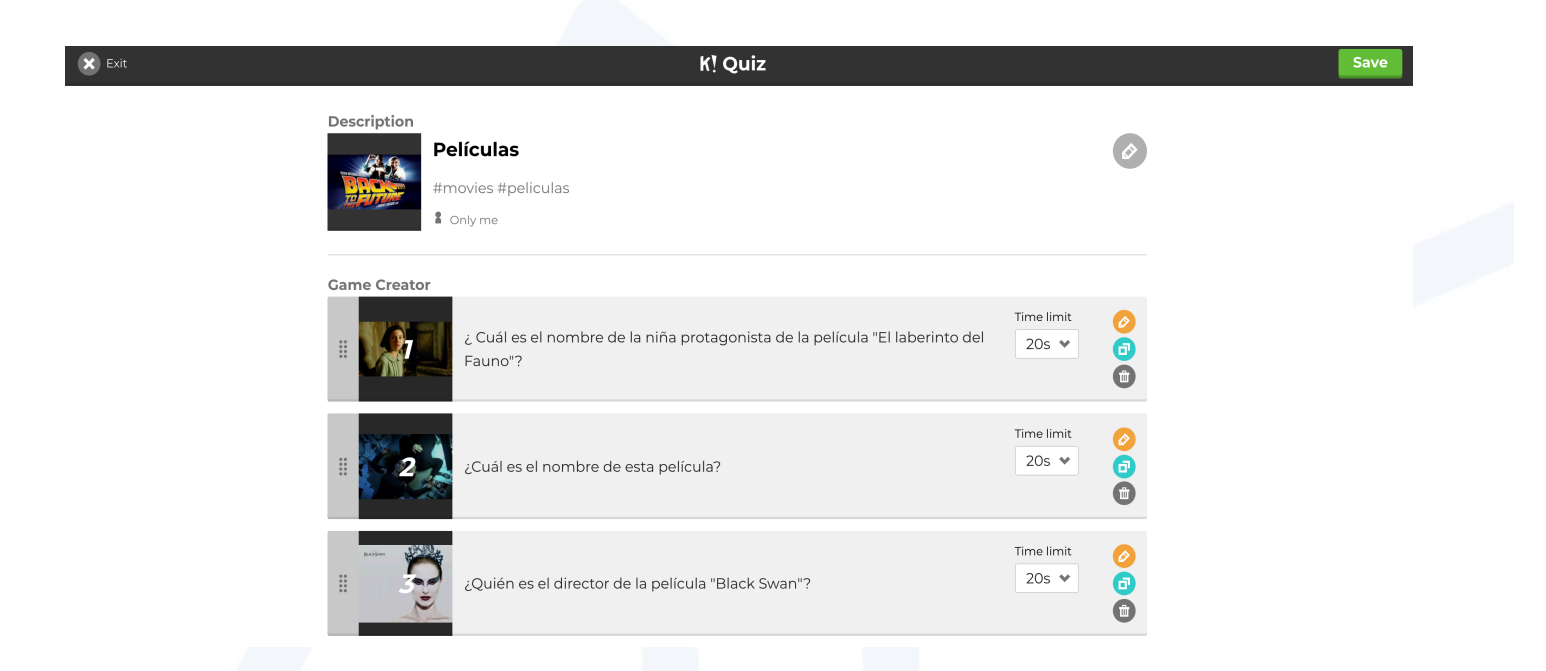

Cuando estés seguro de terminar el cuestionario, presionar **Save**, se abrirá la siguiente ventana:

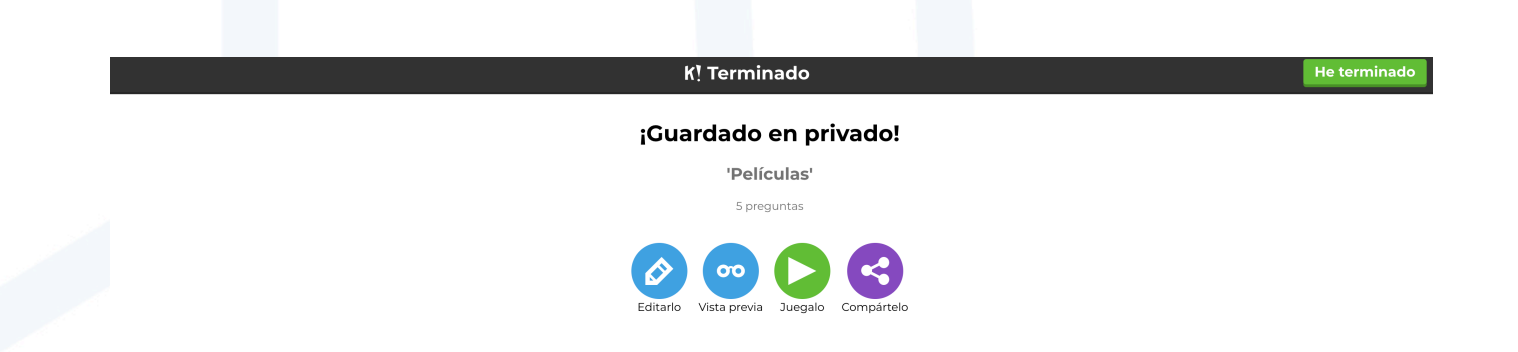

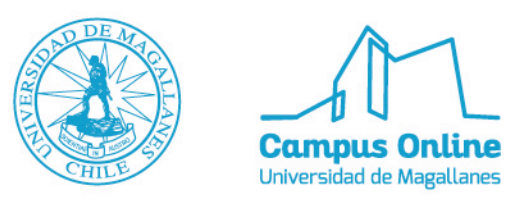

Puedes volver a editarlo, compartirlo o elegir cualquiera de las opciones que aparecen. Luego, presionar **He terminado**. Se abrirá la siguiente ventana, ir a la opción **JUGAR**.

| Creado por mí (1) Mis favoritos (0) CCompartido conmigo (0)  C Title, subject, tag or username Todos los públicos  Todos los tipos de k Buscar  Mas acciones  Películas por campusonlineumac2017 2 minutes ago |
|----------------------------------------------------------------------------------------------------|
| Title, subject, tag or username     Todos los públicos      Todos los tipos de k     Buscar      Mas acciones     Películas     por campusonlineumad2017.2 minutes ago                                         |
| Mas acciones*  Películas por campusonlineumaq2017.2 minutes ago                                                                                                    |
| Películas<br>por campusonlineumag2017 2 minutes ago                                                                                                    |
| Prueba<br>5 preguntas<br>? a Privado                                                                                                    |
| Mas acciones *                                                                                                    |

Puedes elegir la modalidad de juego, ya sea individual o en team y ya estás listo para jugar.

| Películas                                                         |
|-------------------------------------------------------------------|
|                                                                   |
| Player vs Player     Team vs Team       1:1 Devices     Team mode |
| Came options                                                      |